Ou :

1

# Recherchez avec un moteur de recherche l'application Teams « Télécharger Microsoft Teams ». Cliquez un lien de téléchargement en privilégiant une source Microsoft. Cliquez un lien de téléchargement en relation avec le support sur lequel vous souhaitez l'installer (ordinateur, mobile...) Cliquez le bouton Exécuter sur un PC.

- Suivez les fenêtres qui demandent de vous identifier et de personnaliser l'application.
- Créez un compte en saisissant votre adresse mél et un mot de passe.

1. Installer Teams et créer un compte

⇒ Un code de contrôle est envoyé par SMS ou par Mél pour vérifier que vous n'êtes pas un robot.

- Saisissez l'adresse suivante : https://products.office.com/fr-fr/microsoft-teams/download-app

- Ouvrez le Mél qui invite à rejoindre Teams et cliquez le lien de confirmation.

⇒ Teams est installé sur l'appareil.

### 2. S'inscrire à Teams

- Saisissez votre adresse de connexion à Office 365 éducation ou à votre compte Microsoft, puis cliquez sur Connexion.

- Saisissez votre mot de passe Microsoft ou Microsoft éducation.

- $\Rightarrow$  Si vous n'avez jamais utilisé Team, vous devez vous inscrire.
- Cliquez sur S'inscrire à Team.
- Sélectionnez la version à installer **Pour les PME** ou **Pour l'éducation**. Si vous la faite dans le cadre de votre organisme scolaire (lycée ou université) sélectionnez l'option **Pour l'éducation**.

Les paramétrages qui suivent varient selon l'option sélectionnée.

- Saisissez l'adresse mél de votre compte Microsoft puis cliquez sur Suivant.
- Sélectionnez vos modalités d'utilisation de Teams puis cliquez sur Suivant.
- Confirmez votre mot de passe puis cliquez sur Se connecter.
- Saisissez le nom de votre organisme puis cliquez sur Configurer Teams.
- ⇒ Teams est configuré sur votre appareil et une fenêtre propose d'inviter des contacts à rejoindre votre organisation.
- Copiez le lien et envoyez le dans un Mél aux personnes à inviter ou cliquez sur la case 🗡 pour fermer la fenêtre.

## 3. Se connecter, se déconnecter

#### Se connecter

Microsoft Te

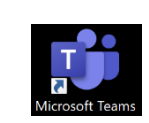

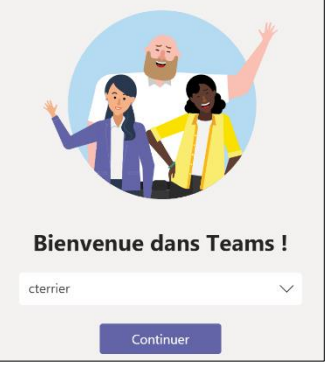

CT Claude Terrie

- Cliquez sur le bouton puis sur l'application wouveau ou cliquez sur l'icône **Microsoft Teams** qui est sur le bureau ou dans la barre des tâches.
- ⇒ lors de la 1<sup>re</sup> connexion Teams demande de vous identifier.
- Saisissez votre nom d'utilisateur **Microsoft 365** pour vous connecter à la version gratuite ou **Microsoft 365 éducation** pour vous connecter à la version éducation.
- Cliquez sur le bouton Se connecter.
- ⇒ Une fenêtre permet de sélectionner éventuellement l'équipe à ouvrir.

- Sélectionnez une équipe puis cliquez sur le bouton Continuer.

⇒ La fenêtre d'accueil est affichée. L'écran diffère selon la version installée.

| Teams éducation                                                                                                    | Teams général                                                                                                    |
|----------------------------------------------------------------------------------------------------|----------------------------------------------------------------------------------------------------|
| K Pecherchez ou tapez une commande que                                                                                                    | C> 18 Recherchez ou tapez une commande Q = 🗆 ×                                                                                                    |
| 📩 Équipes 🖓 🎑 Général Publications Fichiers Bloc-notes PLC 4 de plus v + 👁 Équipe …                                                                                                    | 📩 Équipes 🍸 Cénéral Publications Fichiers Wili + & & Yohille de Poyaes ····                                                                                                    |
| Image: Constraint of the space is a constraint of the space is a constraint of the space is | Biervenue dans l'équipe !<br>Cardina dans l'équipe !<br>Cardina dans l'équi |
| 🛄 15° Rejoindre ou créer une éq O Az & G 🗵 🖓 🖓 🖓 >                                                                                                    | K Rejaindre ou créer une éq      A                                                                                                    |
| Se déconnecter                                                                                                    | Microsoft Teams free                                                                                                    |

- Cliquez sur le bouton du profil Log en haut de l'écran
- Sélectionnez l'option **Se déconnecter**.

#### Fiche-outil n° 2 Installer, créer un compte et paramétrer Teams

>

2 4. Modifier son profil П Paramétrer son image Microsoft Teams free - Cliquez sur le bouton du profil 🔄 en haut de l'écran. **Claude** Terrier CT - Cliquez l'option Modifier le profil ou Modifier l'image. Modifier le profil - Réalisez les modifications souhaitées. Oisponible 🗳 Définir le message de statut C Enregistré Paramètres Modifier le thème et l'affichage Paramètres 🐼 Général - Cliquez sur le bouton Paramètres en haut de l'écran G Confidentialité - Sélectionnez l'option Changer d'affichage. □ Notifications Périphérique Ou : H Autorisations Par défa - Cliquez sur le bouton du profil 🚾 en haut de l'écran. & Appels Dispositio - Cliquez sur le bouton Paramètres puis l'option Général. - Paramétrez l'affichage souhaité. - Fermer la fenêtre en cliquant le bouton quitter 🖄 Grille Modifier son état . Un collègue qui se connecte à Teams, peut voir si vous êtes Claude Terrier Modifier l'image connecté et disponible sur la plateforme. Il est possible de modifier son état pour indiquer que vous êtes disponible, Oisponible Disponible occupé, ne pas déranger, etc. Occupé 🛱 Définir le message de statut Ne pas déranger ☐ Enregistré - Cliquez sur le bouton du profil 🔯 en haut à droite de Oe retour bientôt Paramètres l'écran. - Cliquez sur le bouton déroulant de l'état et sélectionnez Apparaître absent celui à afficher auprès des collègues. Zoom (100 %) [ ] 🖸 Rétablir le statut Paramétrer les notifications = Récentes - Activez l'onglet Conversation à gauche de l'écran. Cliquez sur votre nom dans le volet gauche puis sur le bouton Autres David .... options à droite. .... - Activez ou désactivez les notifications. 68 Marquer comme non lue â Sz Épinaler <u>\_\_</u>+ Ajouter aux contacts favoris .... Ou : Désactiver les notifications - Cliquez sur le bouton du profil 🔯 en haut de l'écran. - Sélectionnez l'option <sup>(C)</sup> Paramètres. Paramètres - Cliquez sur l'onglet Notifications. හි Général Mentions Bannière et adresse e-... 🗸 Mes mentions Bannière et adresse e-... 🗸 Mentions du canal Périphériques Bannière et adresse e-... 🗸 Mentions de mes équipes R Autorisations & Appels Messages Bannière et adresse e-... Nouvelle conversation Bannière Réponses à mes conversation: Bannière Réponses à mes messages Bannière Mentions l'aime et réactions Canaux suivis Uniquement dans le flux  $\,\,\,\lor\,\,$ Tendances - Paramétrez les notifications à activer ou désactiver. Autres Bannière Un membre a été ajouté à l'équipe Un membre a été promu administrateur 🛛 Bannière 🔍 Appel, mention et conv...  $\lor$ Sons de notifications - Fermez la fenêtre en cliquant le bouton quitter 🗵

Courriers concernant les activités

manquées Temps forts Toutes les heures

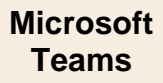

# 3

# 5. Ajouter une application

- Cliquez au bas de la barre d'outils verticale l'onglet Applications ⇒ Les applications disponibles sont affichées à l'écran :

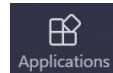

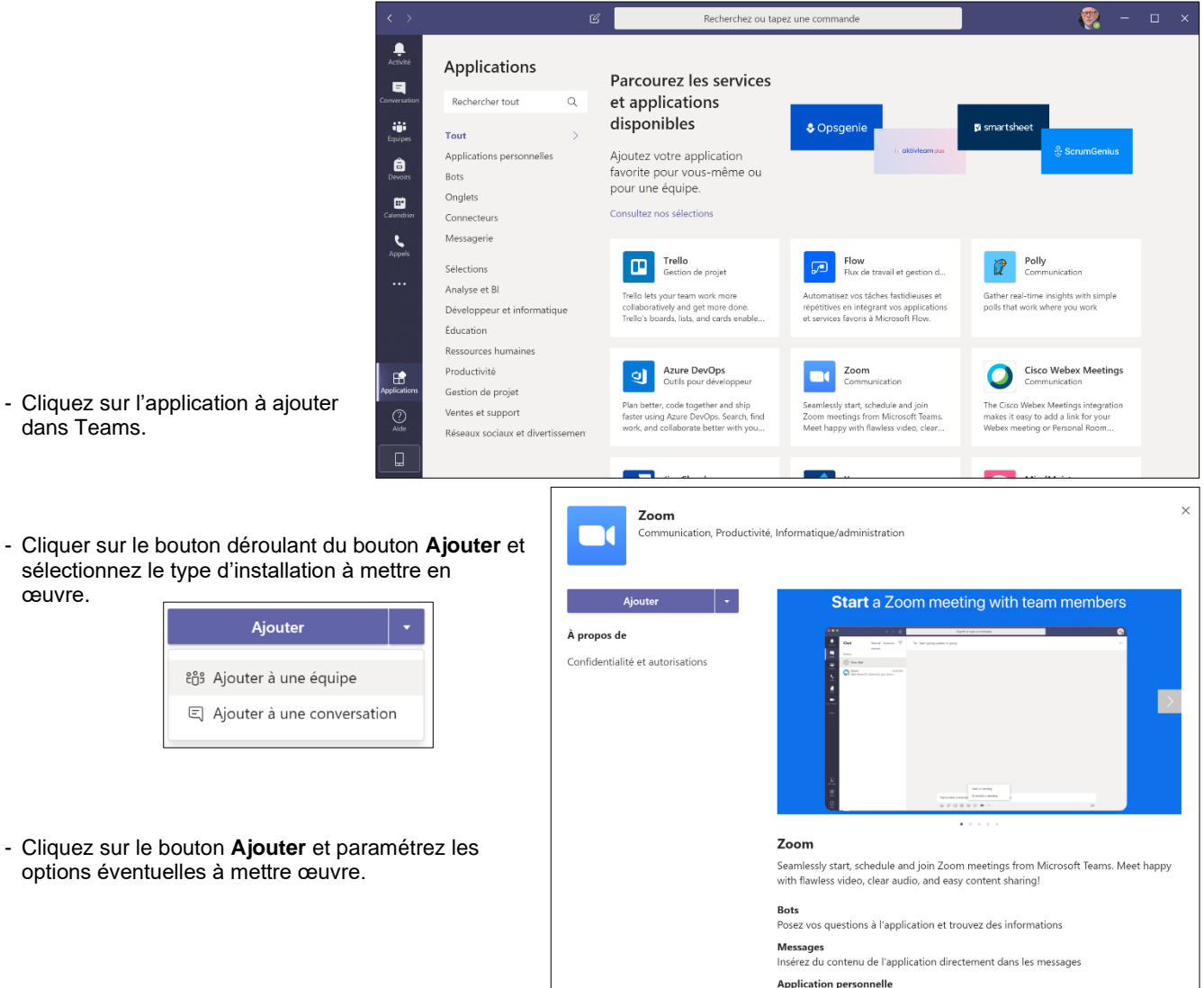

Application personnelle